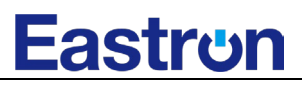

# SDM630M-DI

# Analizzatore di rete su guida DIN per sistemi elettrici monofase e trifase

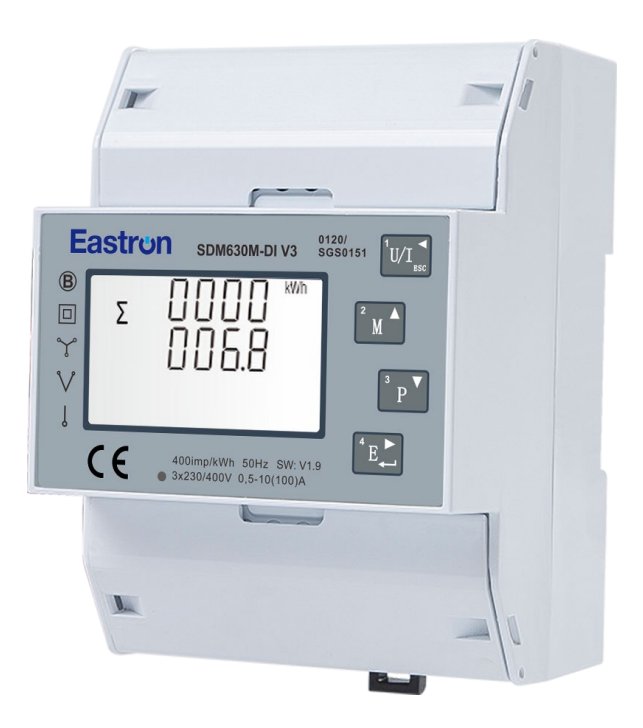

- Misure kWh Kvarh, KW, Kvar, KVA, P,
- F, PF, Hz, dmd, V, A, ecc.
- Misura bidirezionale IMP & EXP
- RS485 Modbus
- Ingressi DI
- Montaggio su guida Din 35 mm
- Precisione migliore della Classe 1 / B

Manuale utente V1.0

#### Introduzione

L'SDM630M-DI misura e visualizza le caratteristiche delle alimentazioni monofase a due fili (1p2w), monofase a tre fili (1p3w), trifase a tre fili (3p3w) e trifase a quattro fili (3p4w), tra cui tensione, frequenza, corrente, potenza, energia attiva e reattiva, importata o esportata. L'energia viene misurata in termini di kWh, kVArh. La corrente di massima richiesta può essere misurata su periodi preimpostati fino a 60 minuti. Per misurare l'energia, l'unità richiede ingressi di tensione e corrente oltre all'alimentazione necessaria per il prodotto.

SDM630M-DI supporta una connessione diretta di max. 100A, risparmiando i costi ed evitando la necessità di collegare TA esterni, per un funzionamento semplice ed economico. Le interfacce integrate forniscono ingressi DI e uscite RS485 Modbus. La configurazione è protetta da password.

#### Avvertenze

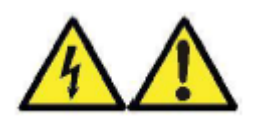

- Durante il normale funzionamento, su alcuni dei terminali di questa unità possono essere presenti tensioni pericolose. L'installazione e la manutenzione devono essere eseguite solo da personale qualificato e adeguatamente formato, nel rispetto delle normative locali. Assicurarsi che tutte le alimentazioni siano prive di tensione prima di tentare il collegamento o altre procedure.
- I terminali non devono essere accessibili all'utente dopo l'installazione e le disposizioni per l'installazione esterna devono essere sufficienti a prevenire i pericoli in condizioni di guasto.
- Questa unità non è destinata a funzionare come parte di un sistema che fornisce l'unico mezzo di protezione contro i guasti - la buona pratica ingegneristica impone che qualsiasi funzione critica sia protetta da almeno due mezzi indipendenti e diversi.
- Se questa apparecchiatura viene utilizzata in modo diverso da quello specificato dal produttore, la protezione fornita dall'apparecchiatura può essere compromessa.

### Caratteristiche

L'unità può misurare e visualizzare:

- Tensione di linea e THD% (distorsione armonica totale) di tutte le fasi
- Frequenza di linea
- Correnti, richieste di corrente e THD% di corrente di tutte le fasi
- Potenza, richiesta di potenza massima e fattore di potenza
- Energia attiva importata ed esportata
- Energia reattiva importata ed esportata

L'unità dispone di schermate di impostazione protette da password per:

- Modifica della password
- Selezione del sistema di alimentazione 1p2w, 3p3w, 3p4w
- Tempo di intervallo della domanda (DIT)
- Reset delle misure di domanda
- Impostazione del tempo di flitraggio DI

### RS485 Seriale–Modbus RTU

Questa unità utilizza una porta seriale RS485 con protocollo Modbus RTU per fornire un mezzo di monitoraggio e controllo a distanza dell'unità.

Per l'impostazione della porta RS485 sono disponibili schermate di configurazione.

### Schermate di avvio

| 1 | $\&$ 器 $\bigotimes$ MkWh<br>MD ∑ L1-2 ↓ VI%THD<br>Imp Exp N ↓ ↓ MkVArh<br>Max Min L2-3 ↓ ↓ ↓ MkVArh<br>L3-1 ↓ ↓ $\bigotimes$ $\bigotimes$ $\bigotimes$ DO $\bigotimes$ $\bigotimes$ DO $\bigotimes$ $\bigotimes$ | La prima schermata accende tutti i le icone del display e<br>può essere utilizzata come controllo del display.                                                                                                    |
|---|----------------------------------------------------------------------------------------------------|----------------------------------------------------------------------------------------------------|
| 2 | 50FE<br>1.302<br>2019                                                                                                    | La seconda schermata indica il firmware installato<br>nell'unità e il suo numero di versione.<br>*Il numero di versione (1.302.2019) è solo un riferimento.<br>Il numero di SW effettivo cambia in base ai requisiti del<br>prodotto.<br>* Seguirà un codice software, indicato come CX-XXXX. |

# Eastrun

| 3 |   | INSE<br>EESE<br>PRSS | L'interfaccia esegue un autotest e indica il risultato se il test è superato.  |
|---|---|----------------------|--------------------------------------------------------------------------------|
| 4 | Σ |                      | Dopo un breve ritardo, lo schermo visualizzerà le misure<br>di energia attive. |

### Misure

# I pulsanti funzionano come segue:

| 1 |     | Seleziona le schermate di visualizzazione della tensione e della<br>corrente<br>In modalità Set-up, è il pulsante "Sinistra" o "Indietro". |
|---|-----|----------------------------------------------------------------------------------------------------|
| 2 | M A | Seleziona le schermate di visualizzazione della frequenza e del<br>fattore di potenza<br>In modalità di impostazione, è il pulsante "Su".  |
| 3 | P V | Selezionare le schermate di visualizzazione della potenza<br>In modalità Set-up, questo è il pulsante "Giù".                               |
| 4 | E 📥 | Selezionare le schermate di visualizzazione dell'energia<br>In modalità Set-up, questo è il pulsante "Invio" o "Destra".                   |

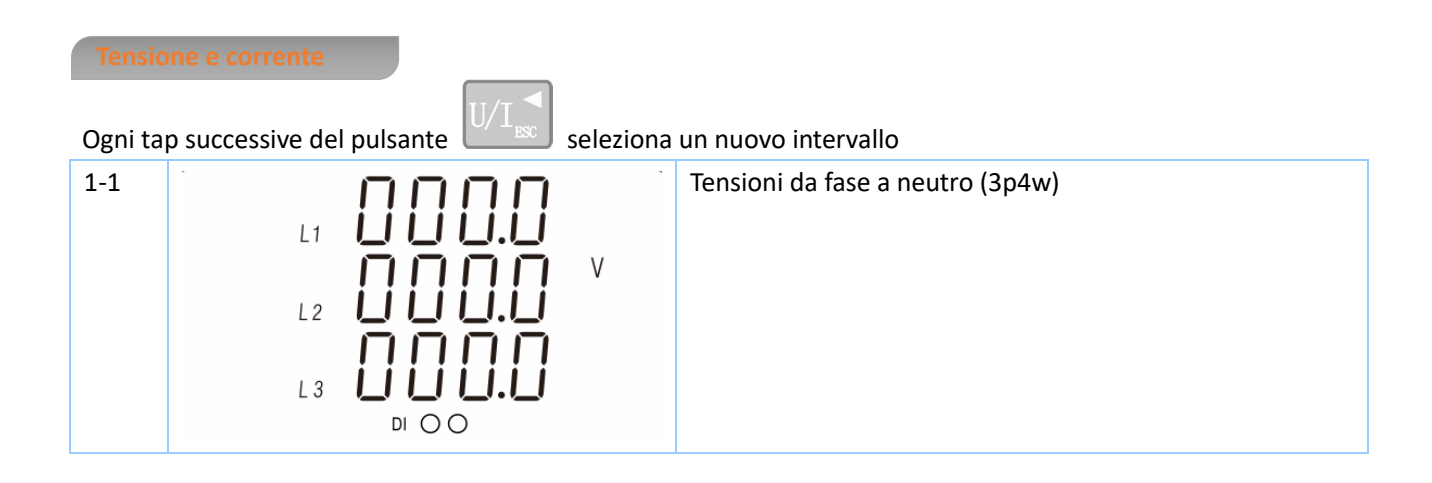

| 1-2 | L1-2 U U U U U U U U U U U U U U U U U U U | Tensioni fase-fase               |
|-----|--------------------------------------------|----------------------------------|
| 2   | L1 $A$<br>L2 $A$<br>L3 $D O O$             | Corrente su ogni fase            |
| 3   | L1 V %THD<br>L2 L3 DI O O                  | Tensione fase-neutro THD% (3p4w) |
| 4   | L1 1%THD<br>L2 1%THD<br>L3 DI O O          | THD% corrente di ciascuna fase   |

Frequenza, fattore di potenza e domanda

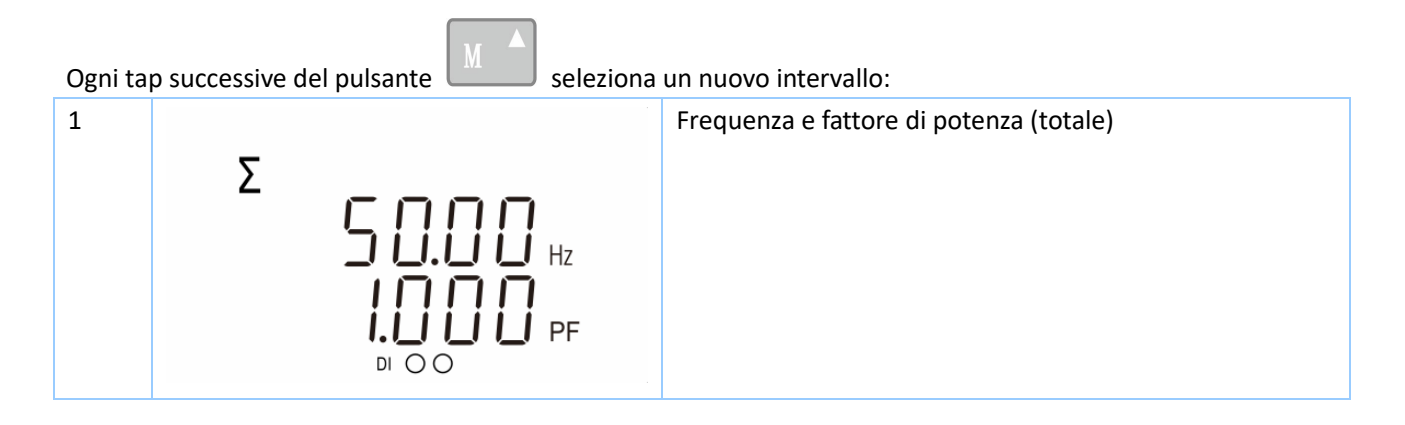

| 2 | L1 $I \square \square \square$ $I \square$ $I \square$ | Fattore di potenza di ciascuna fase             |
|---|----------------------------------------------------------------------------------------------------|-------------------------------------------------|
| 3 | MD L1 <b>11111 A</b><br>L2 <b>11111 A</b><br>L3 DI O O                                                                                                    | Richiesta di corrente massima per ciascuna fase |
| 4 |                                                                                                    | Massima richiesta di potenza                    |

### Ogni tap successive del pulsante seleziona un nuovo intervallo: 1 Potenza attiva istantanea in kW kW ].000 L1 nnnL 2 пппп L 3 di O O 2 Potenza reattiva istantanea in kVAr ппг L1 kVAr ז רו ר L 2 L 3 di O O

# Eastrun

| 3                | L1<br>L2<br>L3                           |             | kVA               | Volt-ampere istantanee in KVA    |
|------------------|------------------------------------------|-------------|-------------------|----------------------------------|
| 4                | Σ                                        |             | kW<br>kVAr<br>kVA | Totale kW, kVAr, kVA             |
| Misur<br>Ogni ta | <b>e dell'energia</b><br>p successive de | el pulsante | seleziona         | un nuovo intervallo:             |
| 1                | Σ                                        |             | kWh               | Energia attiva totale in kWh     |
| 2                | Σ                                        |             | kVArh             | Energia reattiva totale in kVArh |
| 3                | Imp                                      |             | kWh               | Energia attiva importata in kWh  |

| 4 | Exp | ₩h    | Energia attiva esportata in kWh     |
|---|-----|-------|-------------------------------------|
| 5 | Imp | kVArh | Energia reattiva importata in kVArh |
| 6 | Exp | KVArh | Energia reattiva esportata in kVArh |
| 7 |     |       | DI 1 conteggio                      |
| 8 |     |       | DI 2 conteggio                      |

### Configurazione

Per entrare nella modalità di configurazione, tenere premuto il pulsante comparirà la password.

per 3 secondi, dopodiché

L'impostazione è protetta da password, pertanto è necessario inserire la password corretta (default '1000') prima di procedere. Se viene immessa una password errata, il display visualizza: PASS Err

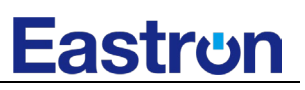

| PRSS                                                                                                    |
|----------------------------------------------------------------------------------------------------|
| ЕГГ                                                                                                    |
| Per uscire dalla modalità di configurazione premere ripetutamente il pulsante U/I schermata delle misure comparirà.                                                                                   |
| Impostazione dei metodi di immissione                                                                                                    |
| Alcune voci di menu, come la password, richiedono l'immissione di un numero a quattro cifre, mentre altre, come il sistema di alimentazione, richiedono la selezione di una serie di opzioni di menu. |
| Selezione del menu impostazioni                                                                                                    |
| 1) Usa i pulsanti<br>e<br>P per selezionare la corretta voce dal menù. La selezione non passa dalla parte inferiore a quella superiore dell'elenco.                                                   |
| <ul> <li>2) Premi per confermare la tua selezione.</li> <li>3) Se una voce lampeggia, è possibile regolarla con i tasti e e e. In caso contrario, potrebbe esserci un altro livello.</li> </ul>       |
| 4) Dopo aver selezionato un'opzione del livello corrente, premere per confermare la selezione.                                                                                                    |
| 5) Dopo aver completato l'impostazione di un parametro, premere $VI_{ISO}$ per tornare a un livello di menu superiore. Sarà possibile utilizzare i tasti $M$ e P per ulteriori selezioni di menu.     |
| 6) Al termine di tutte le impostazioni, premere ripetutamente fino a visualizzare la schermata di misurazione.                                                                                        |

### Procedura di inserimento dei numeri

Durante la configurazione dell'unità, alcune schermate richiedono l'inserimento di un numero. In particolare, quando si accede alla sezione di impostazione, è necessario inserire una password. Le cifre vengono impostate singolarmente da sinistra a destra. La procedura è la seguente:

1) La cifra corrente da impostare lampeggia e viene impostata con i tasti

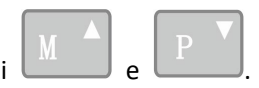

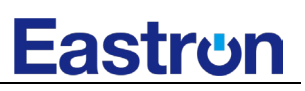

2) Premi E per confermare l'impostazione di ciascuna cifra.

3) Dopo l'impostazione, premere

per uscire dalla routine di impostazione.

Comunicazione

È presente una porta RS485 utilizzabile per la comunicazione Modbus RTU. I parametri Modbus RTU possono essere selezionati e impostati dal pannello frontale.

Indirizzo RS485

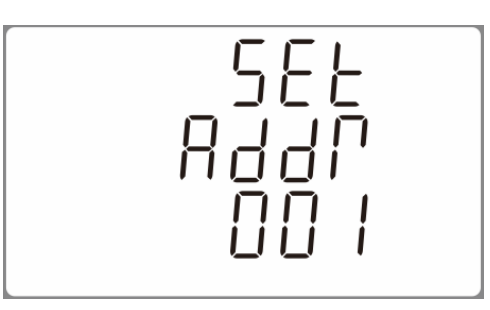

(l'intervallo va da 001 a 247, valore predefinito: 001)

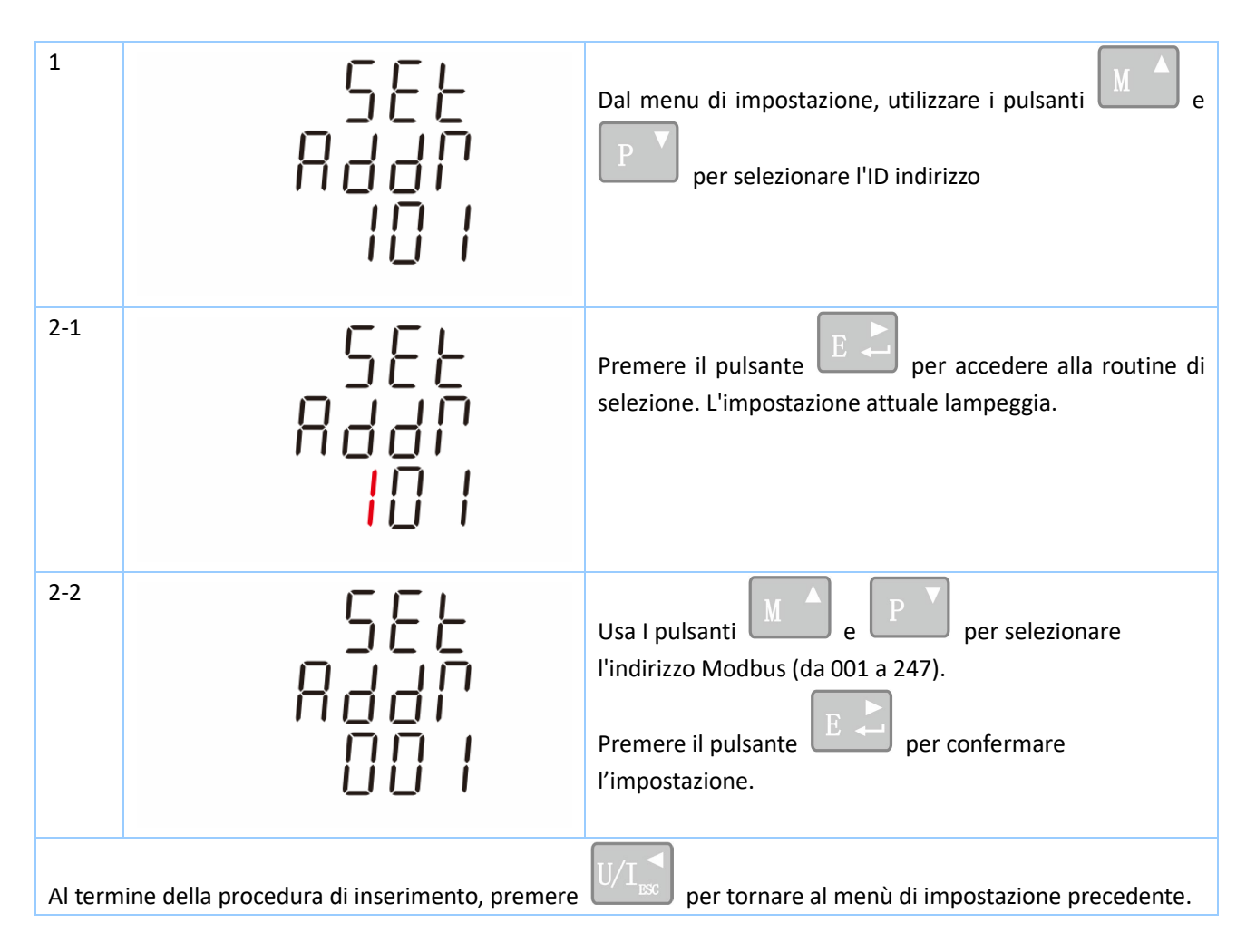

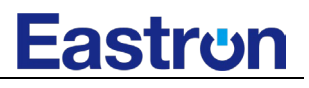

#### Velocità di trasmissione

| 1       | 586<br>6807<br>9.6 *                         | Dal menu di impostazione, utilizzare i pulsanti e<br>e<br>per selezionare l'opzione Velocità di trasmissione.<br>Predefinita: 9,6K               |
|---------|----------------------------------------------|----------------------------------------------------------------------------------------------------|
| 2-1     | 582<br>6807<br><mark>9.6</mark> *            | Premere per accedere alla routine di selezione.<br>L'impostazione corrente lampeggia.                                                            |
| 2-2     | 582<br>6803<br>38.4 *                        | Utilizzare i pulsanti $M e P$ per scegliere la velocità di trasmissione 2,4k. 4,8k, 9,6k, 19,2k, 38,4k<br>Premere per confermare l'impostazione. |
| Al term | nine della procedura di inserimento, premere | U/I per tornare al menu di impostazione precedente.                                                                                              |
| Parità  | à                                            |                                                                                                    |
| 1       | 5EE<br>PRPI<br>NONE                          | Dal menu di impostazione, utilizzare i pulsanti e<br>e<br>per selezionare l'opzione Parità.<br>Predefinita: Nessuna                              |
| 2-1     | SEE<br>PRPI<br>NONE                          | Premere per accedere alla routine di selezione.<br>L'impostazione corrente lampeggia.                                                            |

# **Eastrun**

| 2-2     | 582<br>2871<br>84280                         | Usare i pulsanti<br>(PARI / DISPARI / NESSUNA)<br>Premere per confermare l'impostazione |
|---------|----------------------------------------------|-----------------------------------------------------------------------------------------|
| Al term | nine della procedura di inserimento, premere | U/I sc per tornare al menu di impostazione precedente.                                  |

### Bit di arresto

| 1                                                                                                    | 588<br>580P<br>1 | Dal menu di impostazione, utilizzare i pulsanti e<br>per selezionare l'opzione Bit di stop.<br>Predefinito: 1 |  |
|----------------------------------------------------------------------------------------------------|------------------|----------------------------------------------------------------------------------------------------|--|
| 2-1                                                                                                    | SEE<br>SEOP      | Premere per accedere alla routine di selezione.<br>L'impostazione corrente lampeggia.                         |  |
| 2-2                                                                                                    | 588<br>580P<br>2 | Utilizzare i pulsanti e proper scegliere il bit<br>di stop (2 o 1).<br>Premere per confermare l'impostazione  |  |
| Al termine della procedura di inserimento, premere U/I sc per tornare al menu di impostazione precedente. |                  |                                                                                                    |  |

## N.B: Il bit di arresto può essere modificato a 2 solo quando la parità è NESSUNA.

### DIT Tempo di integrazione della domanda

Imposta il periodo in minuti in cui le letture di corrente e potenza vengono integrate per la misurazione della domanda massima. Le opzioni sono: 0, 5, 8, 10, 15, 20, 30, 60 minuti.

| 1       | 58E<br>d 1E<br>60                           | Dal menu di impostazione, utilizzare i pulsanti e<br>P per selezionare l'opzione DIT.        |
|---------|---------------------------------------------|----------------------------------------------------------------------------------------------|
| 2-1     | 582<br>372<br><mark>60</mark>               | Premere per accedere alla routine di selezione.<br>L'intervallo di tempo corrente lampeggia. |
| 2-2     | 566<br>57<br>57<br>50                       | Con i pulsanti e e selezionare il tempo desiderato.                                          |
| 2-3     | 58E<br>d 1E<br>20                           | Premere Premere la selezione.                                                                |
| Al term | ine della procedura di inserimento, premere | U/I per tornare al menu di impostazione precedente.                                          |

### Allestimento retroilluminato

1La durata della retroilluminazione è impostabile.<br/>Il tempo di durata predefinito è di 60 minuti.<br/>Ad esempio, se è impostato su 10, la retroilluminazione si<br/>spegnerà dopo 10 minuti dall'ultima operazione sul<br/>misuratore.

| 2                                                                                                    | 588<br>[p<br><mark>60</mark> | Premere per accedere alla routine di selezione.<br>L'intervallo di tempo corrente lampeggia<br>Opzioni: 0,10,30,60,120 minuti<br>(0 significa sempre acceso) |
|----------------------------------------------------------------------------------------------------|------------------------------|----------------------------------------------------------------------------------------------------|
| 3                                                                                                    | 5EE<br>L P<br>10             | Utilizzare I pulsanti<br>I'intervallo di tempo.<br>Premere<br>Premere l'impostazione                                                                         |
| Al termine della procedura di inserimento, premere U/I 🔊 per tornare al menu di impostazione precedente. |                              |                                                                                                    |
|                                                                                                    |                              |                                                                                                    |

### Sistema di alimentazione

Utilizzare questa sezione per impostare il tipo di impianto elettrico.

| 1   | 545<br>304 | Dal menu di impostazione, utilizzare i pulsanti e<br>per selezionare l'opzione Sistema.                                                                                                    |
|-----|------------|----------------------------------------------------------------------------------------------------|
| 2-1 | 545<br>3P4 | Premere per accedere alla routine di selezione.<br>La selezione attuale lampeggia                                                                                                    |
| 2-2 | 545<br>1P2 | Con i pulsanti M e P selezionare l'opzione<br>di sistema desiderata: 1P2(W), 3P3(W) ,3P4(W)<br>*Se si richiede 1P3W, mantenere l'impostazione SYS come<br>3P4 e collegare il misuratore con i terminali L1, L2 e N. |

| 2-3      | 545<br>1P2                                  | Premere Premere la selezione.                                   |
|----------|---------------------------------------------|-----------------------------------------------------------------|
| Al termi | ine della procedura di inserimento, premere | $U/I_{\rm ESC}$ per tornare al menu di impostazione precedente. |

CLR

Il misuratore dispone di una funzione per azzerare il valore di richiesta massima di corrente/potenza e i conteggi DI.

| 1                                                                                                    | Γ∟Γ                   | Dal menu di impostazione, utilizzare i pulsanti<br>P per selezionare l'opzione di ripristino.                                                                                 |
|----------------------------------------------------------------------------------------------------|-----------------------|----------------------------------------------------------------------------------------------------|
| 2                                                                                                    | MD                    | Premere Premere nuovamente Premere il reset.                                                                                                    |
| 3-1                                                                                                    | С L Г<br>d I<br>E П Ł | Premere<br>Premere<br>Quindi premere<br>Quindi premere<br>Premere<br>Premere<br>Premere<br>per accedere alla pagina di reset del conteggio DI. L'attuale<br>DI CNT lampeggia. |
| 3-2                                                                                                    | С L Г<br>d I<br>E П Ł | Premere <b>E</b> per confermare l'azzeramento.                                                                                                    |
| Al termine della procedura di inserimento, premere U/I sc per tornare al menu di impostazione precedente. |                       |                                                                                                    |

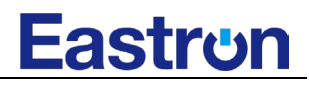

#### **Cambio Password**

| 1                                                                                                    | 56E<br>P855<br>1000                | Usare i tasti A e P per scegliere l'opzione<br>di modifica della password.                                                                   |
|----------------------------------------------------------------------------------------------------|------------------------------------|----------------------------------------------------------------------------------------------------|
| 2-1                                                                                                    | 588<br>P855<br>1000                | Premere il tasto per accedere alla routine di modifica della password. La prima cifra lampeggia.                                             |
| 2-2                                                                                                    | 588<br>P855<br>1 <mark>0</mark> 00 | Utilizzare $M$ e $P$ per impostare la prima<br>cifra e premere per confermare la selezione. Nel<br>frattempo, la cifra successiva lampeggia. |
| 2-3                                                                                                    | 588<br>PRSS<br>1100                | Ripetere la procedura per le altre tre cifre.                                                                                                |
| 2-4                                                                                                    | 588<br>PRSS<br>1100                | Dopo aver impostato l'ultima cifra, premere<br>confermare il reset.                                                                          |
| Al termine della procedura di inserimento, premere U/I 🐹 per tornare al menu di impostazione precedente. |                                    |                                                                                                    |

Tempo di filtraggio D

# Eastrun

| 1       | 5EE<br>di                                   | Dal menu di impostazione, utilizzare i pulsanti $M$ e<br>P per selezionare l'impostazione del tempo di<br>filtraggio.                                  |
|---------|---------------------------------------------|----------------------------------------------------------------------------------------------------|
| 2-1     | ۲ ۲<br>۲۲ F<br>۲00                          | Premere il tasto per accedere alla routine di impostazione del tempo di filtraggio. La prima cifra lampeggia.                                          |
| 2-2     | d <br>FLEP<br>  <mark>0</mark> 0            | Utilizzare i pulsanti<br>M e P per impostare la<br>prima cifra e premere per confermare la<br>selezione. Nel frattempo, la cifra successiva lampeggia. |
| 2-3     | d <br>FLEP<br>100                           | Ripetere la procedura per le cifre rimanenti.<br>Dopo aver impostato l'ultima cifra, premere<br>confermare il reset.                                   |
| Al term | ine della procedura di inserimento, premere | U/I per tornare al menu di impostazione precedente.                                                                                                    |

Parametri misurat

Il modulo può monitorare e visualizzare i seguenti parametri di un'alimentazione monofase a due fili (1p2w), monofase a tre fili (1p3w), trifase a tre fili (3p3w) o quadrifase a quattro fili (3p4w).

N.B: se il misuratore sarà utilizzato su 1P3W, impostare il tipo di sistema del misuratore su 3P4(W) e cablare i terminali L1, L2 e N, lasciando vuoto L3.

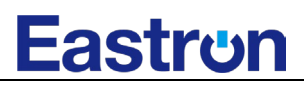

### Tensione e corrente

Tensioni da fase a neutro da 85 a 276V in c.a. (non per le alimentazioni 3p3w) Tensioni tra le fasi da 176 a 480V in c.a. (solo per le alimentazioni 3p) Percentuale di distorsione armonica totale della tensione (THD%) per ogni fase verso N (non per le alimentazioni 3p3w) Percentuale di THD% della tensione tra le fasi (solo per le alimentazioni trifase) Corrente di ciascuna fase Corrente di neutro Corrente THD% per ogni fase

### Fattore di Potenza e frequenza e domanda massima

Frequenza in Hz Potenza istantanea: Potenza da 0 a 99999 W Potenza reattiva da 0 a 99999 VAr Volt-ampere da 0 a 99999 VA Richiesta di potenza massima dall'ultimo reset. Massima richiesta di corrente dall'ultimo reset. (solo per alimentazione 3p4w)

### Misure di energia

- Energia attiva importata Da 0 a 999999.99 kWh
- Energia attiva esportata Da 0 a 999999.99 kWh
- Energia reattiva importata Da 0 a 999999.99 kVArh
- Energia attiva esportata Da 0 a 999999.99 kVArh
- Energia attiva totale Da 0 a 999999.99 kWh
- Energia reattiva totale Da 0 a 999999.99 kVArh

### Ingressi misurati

Ingressi di tensione tramite connettore fisso a 4 vie con capacità di 25 mm<sup>2</sup>. monofase a due fili (1p2w), monofase a tre fili (1p3w), trifase a tre fili (3p3w) o quadrifase a quattro fili (3p4w) non bilanciata. Frequenza di linea misurata in base alla tensione L1 o alla tensione L3.

#### Precisione

| • | Tensione               | 0,5% della gamma massima                     |
|---|------------------------|----------------------------------------------|
| • | Corrente               | 0,5% del nominale                            |
| • | Frequenza              | 0,2% della media frequenza                   |
| • | Fattore di potenza     | 1% dell'unità (0,01)                         |
| • | Potenza attiva (W)     | ±1% della gamma massima                      |
| • | Potenza reattiva (VAr) | ±1% della gamma massima                      |
| • | Potenza apparente (VA) | ±1% della gamma massima                      |
| • | Energia attiva (Wh)    | Classe 1 IEC 62053-21 / Classe B EN50470-1/3 |
|   |                        |                                              |

2020 EASTRON ELECTRONIC. ALL RIGHTS RESERVED. Web: www.eastron.com.cn

# <u>Eastron</u>

- Energia reattiva (VArh)
- Tempo di risposta all'ingresso a passo

Classe 2 IEC 62053-23

100 ms, tipico, a >99% della lettura finale, a 50 Hz.

Interfacce per il monitoraggio esterno

Sono previste tre interfacce:

- Canale di comunicazione RS485 che consente di utilizzare il protocollo in remoto.
- Ingressi DI (24V DC @0,1W)

La configurazione del Modbus (velocità di trasmissione, ecc.) e gli ingressi DI sono configurati attraverso le schermate di Set-up.

### Uscita RS485 per Modbus RTU

Per Modbus RTU, i seguenti parametri di comunicazione RS485 possono essere configurati dal menu di configurazione:

Baud rate 2400, 4800, 9600 (default), 19200, 38400 bps

Parità nessuna (predefinita)/dispari/pari

Bit di arresto 1(default) o 2

Indirizzo di rete RS485 nnn – Numero a 3 cifre, da 001 a 247

**Modbus™ Ordine parole** Hi/Lo L'ordine dei byte è impostato automaticamente su normale o inverso. Non può essere configurato dal menu di configurazione.

### Condizioni di riferimento delle quantità di influenza

Le quantità d'influenza sono variabili che influenzano gli errori di misura in misura minore. L'accuratezza è verificata al valore nominale (entro la tolleranza specificata) di queste condizioni.

- Temperatura ambiente 23°C ±1°C
- Frequenza di ingrezzo 50Hz (MID)
- 45-65Hz (non-MID)
- Forma d'onda in ingresso Sinusoidale (fattore di distorsione < 0-005)
- Campo magnetico di origine esterna Flusso terrestre

## Ambiente

| • | Temperatura d'esercizio         | -25°C to +55°C*                   |
|---|---------------------------------|-----------------------------------|
| • | Temperatura di immagazzinamento | -40°C to +70°C*                   |
| • | Umidità relativa                | da 0 a 90%, senza condensa        |
| • | Altitudine                      | Fino a 2000m                      |
| • | Tempo di riscaldamento          | 5S                                |
| • | Vibrazione                      | da 10Hz a 50Hz, IEC 60068-2-6, 2g |
| • | Urti                            | 30g su 3 piani                    |
|   |                                 |                                   |

\* Le temperature massime di funzionamento e di stoccaggio si riferiscono a variazioni giornaliere e stagionali tipiche.

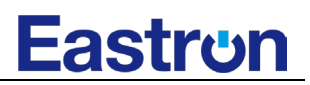

Dimensioni

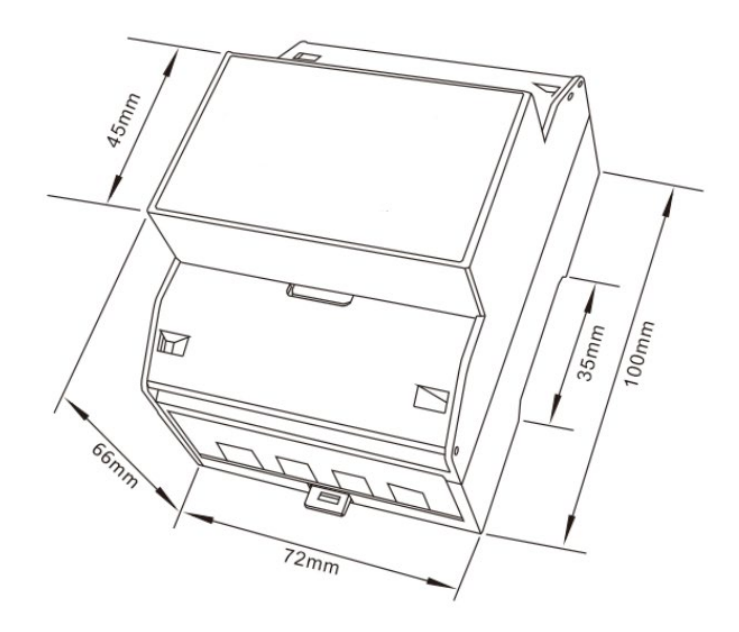

### Schema di collegamento

• Trifase a quattro fili:

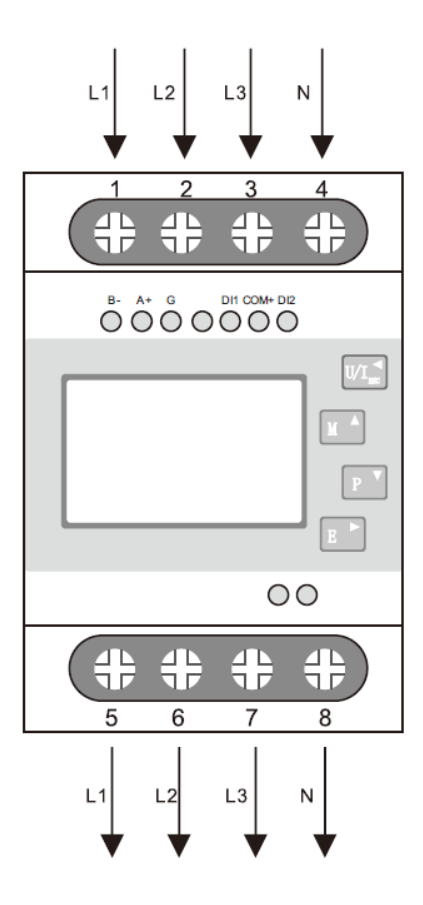

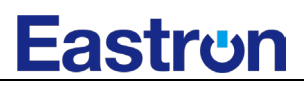

• Trifase a tre fili:

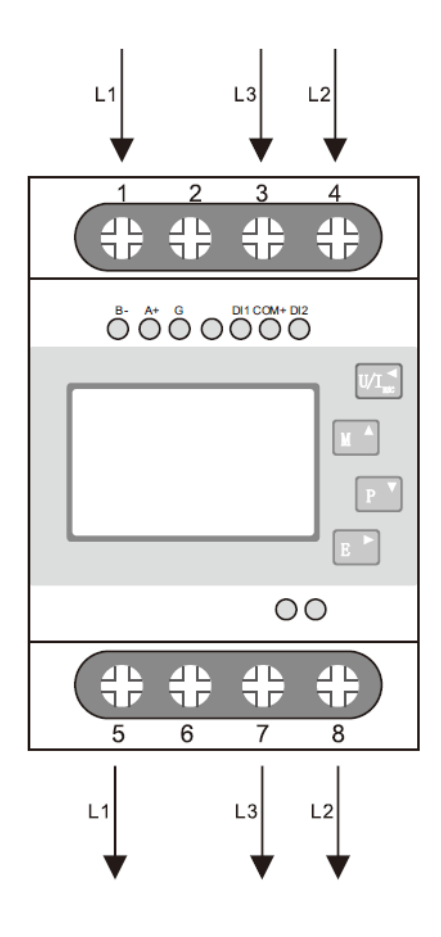

• Monofase a tre fili:

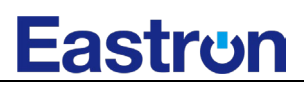

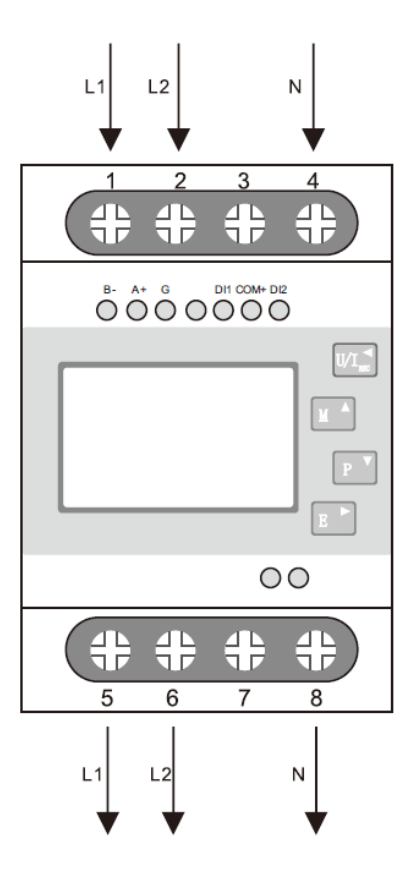

Monofase a due fili:

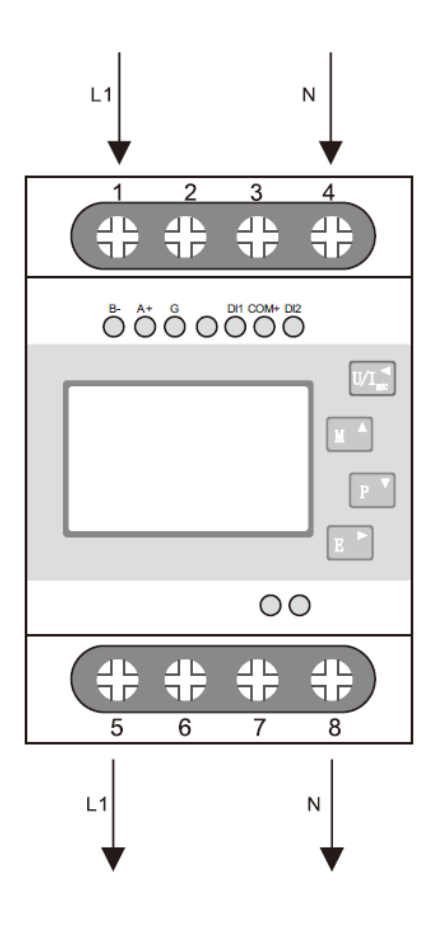

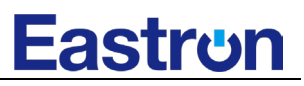

Se avete domande, non esitate a contattare il nostro team di vendita.

## Zhejiang Eastron Electronic Co., Ltd.

No.52, Dongjin Rd. Nanhu, Jiaxing, Zhejiang, 314000, China Tel: +86-573-83698881 Fax: +86-573-83698883 Email: sales@eastrongroup.com www.eastrongroup.com